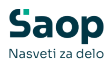

# Pregled poslovanja (mini)

#### V tem prispevku

Zadnja sprememba 06/02/2025 3:35 pm CET | Objavljeno 06/02/2025

# Skupno vsem poročilom

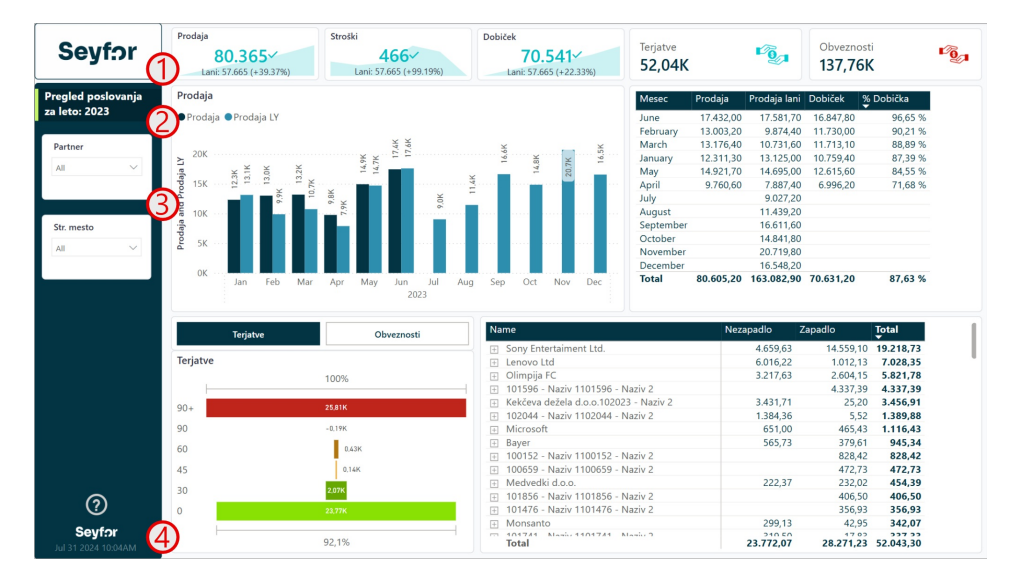

- 1 Prostor za logo podjetja
- 2 Ime poročila
- 3 Filtri s katerimi lahko omejimo podatke na vizualizacijah
- 4 Gumb z vprašajem vsebuje povezavo do navodil na spletu ter

datum in ura zadnje osvežitve

## Pregled poslovanja za leto

Poročilo prikazuje pregled trenutnega leta poslovanja podjetja. Prikazuje ključne kazalnike prodaje, stroškov, dobička skozi različne analitike. V poročilu se tudi pojavijo informacije o terjatvah in obveznostih, ki so razdeljene na zapadle ali nezapadle. Poročilo je možno filtrirati glede na različnega partnerja ali stroškovno mesto. Poročilo je interaktivno, kar pomeni, da klikanje na vizualizacije filtrira ostale podatke na poročilu.

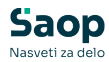

| Seyfor                        | 80.365<br>Lani: 57.665 (+39.37%)            | Stroški<br>466~<br>Lani: 57.665 (+99.19%) | Dobiček<br>70.541<br>Lani: 57.665 (+22.33%) | Terjatve<br>52,04K | 2         | LOO I        | Obveznosti<br>137,76K |           | г <sub>©1</sub> |
|-------------------------------|---------------------------------------------|-------------------------------------------|---------------------------------------------|--------------------|-----------|--------------|-----------------------|-----------|-----------------|
| Pregled poslovanja            | Prodaja                                     |                                           |                                             | Mesec              | Prodaja   | Prodaja lani | Dobiček %             | Dobička   |                 |
| za leto: 2023                 | Prodaja Prodaja LY                          |                                           |                                             | January            | 12.311,30 | 13.125,00    | 10.759,40             | 87,39 %   |                 |
|                               |                                             |                                           |                                             | February           | 13.003,20 | 9.874,40     | 11.730,00             | 90,21 %   |                 |
| Partner 🗸                     | 201                                         | 7.64                                      | 2K                                          | March              | 13.176,40 | 10.731,60    | 11.713,10             | 88,89 %   |                 |
|                               | ≥ <sup>20K</sup>                            | 7, 7, 7, 7, 7, 7, 7, 7, 7, 7, 7, 7, 7, 7  | 16, 16, 16, 16, 16, 16, 16, 16, 16, 16,     | April              | 9.760,60  | 7.887,40     | 6.996,20              | 71,68 %   |                 |
| All                           | 3.1P                                        | 22                                        | 50 17                                       | May                | 14.921,70 | 14.695,00    | 12.615,60             | 84,55 %   |                 |
|                               | Pou 15K 21                                  | ¥ <b>1</b>                                |                                             | June               | 17.432,00 | 17.581,70    | 16.847,80             | 96,65 %   |                 |
|                               |                                             | 306 No. 6                                 |                                             | July               |           | 9.027,20     |                       |           |                 |
|                               | 는 10K ···· · · · · · · · · · · · · · · · ·  | · · · · · · · · · · · · · · · · · · ·     |                                             | August             |           | 11.439,20    |                       |           |                 |
| Str. mesto 🗸 🗸                | daji                                        |                                           |                                             | September          |           | 16.611,60    |                       |           |                 |
| All                           | · 윤 5K ···· · · · · · · · · · · · · · · · · |                                           |                                             | October            |           | 14.841,80    |                       |           |                 |
|                               |                                             |                                           |                                             | December           | (4)       | 16 5 49 20   |                       |           |                 |
|                               | OK Jan Feb Mar                              | Apr May Jun Jul Aug<br>2023               | Sep Oct Nov Dec                             | Total              | 80.605,20 | 163.082,90   | 70.631,20             | 87,63 %   |                 |
|                               | Terjatve                                    | Obveznosti                                | Name                                        |                    | Neza      | padlo Z      | apadlo                | Total     | 1               |
|                               |                                             |                                           | <ul> <li>Sony Entertaiment Ltd.</li> </ul>  |                    |           | 4.659,63     | 14.559,10             | 19.218,73 |                 |
|                               | Terjatve                                    |                                           | Enovo Ltd                                   |                    |           | 6.016,22     | 1.012,13              | 7.028,35  |                 |
|                               | 1                                           | 00%                                       | Olimpija FC                                 |                    |           | 3.217,63     | 2.604,15              | 5.821,78  |                 |
|                               |                                             |                                           | 101596 - Naziv 1101596 - N                  | aziv 2             |           |              | 4.337,39              | 4.337,39  |                 |
|                               | 90+                                         | 5.81K                                     | Kekčeva dežela d.o.o.10202                  | 3 - Naziv 2        |           | 3.431,71     | 25,20                 | 3.456,91  |                 |
|                               |                                             |                                           | 102044 - Naziv 1102044 - N                  | aziv 2             |           | 1.384,36     | 5,52                  | 1.389,88  |                 |
|                               | 90 -                                        | 0,19K                                     | Microsoft                                   |                    |           | 651,00       | 465,43                | 1.116,43  |                 |
|                               | 60                                          | 0.43K                                     | Bayer                                       |                    |           | 565,73       | 379,61                | 945,34    |                 |
|                               |                                             | -                                         | ⊞ 100152 - Naziv 1100152 - N                | aziv 2             |           |              | 828,42                | 828,42    |                 |
|                               | 45                                          | 0.14K                                     | H 100659 - Naziv 1100659 - N                | azıv 2             |           | 222.27       | 4/2,/3                | 4/2,73    |                 |
|                               | 30                                          | 2,07K                                     | 101956 Naziv 1101956 N                      | ania 2             |           | 222,37       | 232,02                | 454,39    |                 |
| $\bigcirc$                    |                                             | 1                                         | 101476 - Naziv 1101476 - N                  | aziv 2             |           |              | 406,50                | 356.93    |                 |
|                               | × 5                                         |                                           | Monsanto                                    | MALTY &            | (6)       | 299.13       | 42.95                 | 342 07    |                 |
| Seyfor<br>Jul 31 2024 10:04AM | 9                                           | 2,1%                                      | Total                                       | anis 7             | 9         | 23.772,07    | 28.271,23             | 52.043,30 |                 |

Kartice prikazujejo kazalnike, ki prikazujejo, kako se nam v letošnjem letu giba prodaja, stroški in dobiček. Cilj je vrednost iz lanskega leta v primerljivem obdobju. Kazalnik se obarva zeleno ali rdeče, če je cilj uresničen. V primeru kazalnika stroškov je zelena vrednost, če so letos stroški manjši kot lansko leto v primerljivem obdobju.

2 Kartici prikazujeta seštevek celotnih naših terjatev in obveznosti do partnerjev.

3 Stolpični graf vizualno prikazuje prodajo v letošnjem letu glede na lansko leto.

Tabela številsko prikazuje po posameznem mesecu znotraj leta kakšna je prodaja, kakšna je bila prodaja lani, kakšen dobiček smo v tem mesecu ustvarili in kakšen je procent dobička glede na prodajo.

**5** Lijakasti graf prikazuje strukturo naših terjatev/obveznosti po različnih skupinah zamude. Preko barvne palete od zelene proti rdeči barvno opredelimo velikost zamude.

6 Matrična tabela prikazuje partnerje ter njihove dokumente, ter jih razvrsti glede na to, ali je dokument zapadel, ni zapadel ter poda tudi skupni seštevek obeh dveh skupin.

NASVET: Z gumbom na vrhu lijakaste grafa lahko spremenimo ali gledamo podatke za "Terjatve" ali za "Obveznosti" posledično se nam podatki v vizualizacijah pod številko 5 in 6 ustrezno spremenijo.

NASVET: Podatke v grafu pod številko 6 lahko razširimo, da pridemo do posameznih dokumentov znotraj

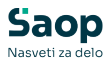

| Name                                  | Nezapadlo | Zapadlo   | Total     |
|---------------------------------------|-----------|-----------|-----------|
| Sony Entertaiment Ltd.                | 4.659,63  | 14.559,10 | 19.218,73 |
| + Lenovo Ltd                          | 6.016,22  | 1.012,13  | 7.028,35  |
| Olimpija FC                           | 3.217,63  | 2.604,15  | 5.821,78  |
| 101596 - Naziv 1101596 - Naziv 2      |           | 4.337,39  | 4.337,39  |
| Kekčeva dežela d.o.o.102023 - Naziv 2 | 3.431,71  | 25,20     | 3.456,91  |
| 23-001568 - 21355                     | 2.273,17  |           | 2.273,17  |
| 23-001735 - 22081                     | 2.273,17  |           | 2.273,17  |
| 23-001282 - 20311                     | 1.158,54  |           | 1.158,54  |
| 23-001731 - 22082                     | 1.158,54  |           | 1.158,54  |
| 51 - 18881                            |           | 25,20     | 25,20     |
| 23-001708S - 21964                    | -1.158,54 |           | -1.158,54 |
| 23-001711S - 21973                    | -2.273,17 |           | -2.273,17 |
| 102044 - Naziv 1102044 - Naziv 2      | 1.384,36  | 5,52      | 1.389,88  |
| Microsoft                             | 651,00    | 465,43    | 1.116,43  |
| Total                                 | 23.772,07 | 28.271,23 | 52.043,30 |

### Bilanca stanja in izkaz poslovnega izida

Poročilo prikazuje pregled izbranega leta poslovanja podjetja preko poročila o bilanci stanja in izkazu poslovnega izida. Prikazuje ključne kazalnike združene skozi AOP-je nastavljene v programu (ERP, računovodski program). Poročilo je možno filtrirati, da pregledujemo podatke za različno leto, glede na različnega partnerja ali stroškovno mesto. Poročilo je interaktivno, kar pomeni, da klikanje na vizualizacije filtrira ostale podatke na poročilu.

| Seytor 👘                                                           | u .                                                                                                    |                                                                                                    | Izbrano leto                                                                                                    | Preteklo leto                                                                                                    | Izbrano - preteklo                                                                                                    | Izbrano / preteklo                                                                               |                                                                                                    |
|--------------------------------------------------------------------|----------------------------------------------------------------------------------------------------|----------------------------------------------------------------------------------------------------|----------------------------------------------------------------------------------------------------|----------------------------------------------------------------------------------------------------|----------------------------------------------------------------------------------------------------|--------------------------------------------------------------------------------------------------|----------------------------------------------------------------------------------------------------|
| -                                                                  | 110 - A. ČISTI PRIHODKI OD PRODAJE (111+115+1                                                                                                    | 18)                                                                                                    | 80.365,40                                                                                                    | 73.463,30                                                                                                    | 6.902,10                                                                                                    | 109,40 %                                                                                         |                                                                                                    |
|                                                                    | 127 - G. POSLOVNI ODHODKI (128+139+144+148)                                                                                                    | )                                                                                                    | 9.824,70                                                                                                    | 15.798,10                                                                                                    | -5.973,40                                                                                                    | 62,19 %                                                                                          |                                                                                                    |
| nca stanja in izkaz                                                | 128 - I. Stroški blaga, materiala in storitev(129+130)                                                                                                    | )+13                                                                                                    | 9.669,10                                                                                                    | 9.913,10                                                                                                    | -244,00                                                                                                    | 97,54 %                                                                                          |                                                                                                    |
| lovnega izida                                                      | 139 - II. Stroški dela (140 do 143)                                                                                                    |                                                                                                    |                                                                                                    | 5.792,60                                                                                                    | -5.792,60                                                                                                    | )                                                                                                |                                                                                                    |
|                                                                    | 148 - IV. Drugi poslovni odhodki (149+150)                                                                                                    |                                                                                                    | 155,60                                                                                                    | 92,40                                                                                                    | 63,20                                                                                                    | 168,40 %                                                                                         |                                                                                                    |
| nčilo 🗸                                                            | 151 - H. DOBIČEK IZ POSLOVANJA (126-127)                                                                                                    |                                                                                                    | 70.540,70                                                                                                    | 57.665,20                                                                                                    | 12.875,50                                                                                                    | 122,33 %                                                                                         |                                                                                                    |
|                                                                    | 166 - K. FINANČNI ODHODKI (168+169+174)                                                                                                    |                                                                                                    | 1.961,60                                                                                                    | 826,90                                                                                                    | 1.134,70                                                                                                    | 237,22 %                                                                                         |                                                                                                    |
| z poslovnega iz 🗸                                                  | 178 - L. DRUGI PRIHODKI (179+180)                                                                                                    |                                                                                                    | 64,90                                                                                                    | 91,80                                                                                                    | -26,90                                                                                                    | 70,70 %                                                                                          | _                                                                                                    |
|                                                                    | 181 - M. DRUGI ODHODKI                                                                                                    |                                                                                                    | 9,30                                                                                                    | 5,40                                                                                                    | 3,90                                                                                                    | 172,22 %                                                                                         | 6                                                                                                    |
|                                                                    | 182 - N. CELOTNI DOBIČEK (151-152+153-166+178)                                                                                                    | 8-181)                                                                                                    | 68.634,70                                                                                                    | 56.924,70                                                                                                    | 11.710,00                                                                                                    | 120,57 %                                                                                         |                                                                                                    |
| · ¥                                                                |                                                                                                    |                                                                                                    |                                                                                                    |                                                                                                    |                                                                                                    |                                                                                                  | <u> </u>                                                                                                    |
|                                                                    |                                                                                                    |                                                                                                    |                                                                                                    |                                                                                                    |                                                                                                    |                                                                                                  |                                                                                                    |
|                                                                    | 151 - H. DOBIČEK IZ POSLOVANJA (126-127) by ac                                                                                                    | count                                                                                                    |                                                                                                    |                                                                                                    | 151                                                                                                    | - H. DOBIČEK IZ POSLO                                                                            | VANJA (126-127) by date                                                                                                    |
| ~                                                                  | 151 - H. DOBIČEK IZ POSLOVANJA (126-127) by ac<br>Konto                                                                                                    | count<br>Izbrano leto - I                                                                                                    | Preteklo leto                                                                                                    | Izbrano - pretek                                                                                                    | do                                                                                                    | - H. DOBIČEK IZ POSLO                                                                            | VANJA (126-127) by date                                                                                                    |
| ~                                                                  | 151 - H. DOBIČEK IZ POSLOVANJA (126-127) by ac<br>Konto<br>762000 - Prihodki od prodaje trgovskega blaga na domaćem                                                                                                    | count<br>Izbrano leto I<br>5.267,50                                                                                                    | Preteklo leto<br>272.2                                                                                                    | Izbrano - pretek                                                                                                    | do 151<br>995.30                                                                                                    | - H. DOBIČEK IZ POSLO<br>brano leto • Preteklo lete                                              | VANJA (126-127) by date                                                                                                    |
| ~                                                                  | 151 - H. DOBIČEK IZ POSLOVANJA (126-127) by ac<br>Konto<br>76200 - Prihodki od prodaje trgovskega blaga na domačem<br>763010 - Prihodki od prodaje trgovskega blaga natrgu EU                                                                                                    | count<br>Izbrano leto 5.267,50<br>4.436,30                                                                                                    | Preteklo leto<br>272.3<br>580.7                                                                                                    | <b>Izbrano - pretek</b><br>20 4.<br>10 3.                                                                                                    | 151<br>• 1z<br>995,30<br>856,20                                                                                                    | - H. DOBIČEK IZ POSLO<br>brano leto • Preteklo lete                                              | VANJA (126-127) by date                                                                                                    |
| ~                                                                  | 151 - H. DOBIČEK IZ POSLOVANJA (126-127) by ac<br>Konto<br>75000 - Prihodi od prodaje trgovskega blega na domatem<br>78010 - Prihodi od prodaje trgovskega blega natgu EU<br>70000 - Prihodi od prodaje projekody od konsken trg                                                                                                    | count<br>Izbrano leto<br>5.267,50<br>4.436,30<br>4.206,40                                                                                                    | Preteklo leto<br>272,3<br>580,7<br>2,779,0                                                                                                    | Izbrano - pretek<br>20 4.<br>10 3.<br>00 1.                                                                                                    | 151<br>40<br>995,30<br>856,20<br>427,40                                                                                                    | - H. DOBIČEK IZ POSLO<br>brano leto • Preteklo leto<br>163 %                                     | VANJA (126-127) by date<br>o • Izbrano / Preteklo                                                                                                    |
| ~                                                                  | 151 - H. DOBIČEK IZ POSLOVANJA (126-127) by ac<br>Konto<br>742003 - Prihodki od prodaje trgovskoga bioga na domakrem.<br>750010 - Prihodki od prodaje trgovskoga bioga naforu BU<br>76000 - Prihodki od prodaje projevskoga bioga naforu BU                                                                                                    | count<br>Izbrano leto<br>5.267,50<br>4.436,30<br>4.206,40<br>164,00                                                                                                    | Preteklo leto<br>272.4<br>580,<br>2.779,0<br>109,7                                                                                                    | Izbrano - pretek<br>20 4.<br>10 3.<br>00 1.                                                                                                    | 151<br>40<br>995,30<br>856,20<br>427,40<br>54,90<br>9<br>9<br>9<br>9<br>9<br>9<br>9<br>9<br>9<br>9<br>9<br>9<br>9                                                                                                    | - H. DOBIČEK IZ POSLO<br>brano leto • Preteklo leti<br>15K                                       | VANJA (126-127) by date<br>o • Izbrano / Preteklo                                                                                                    |
| ~                                                                  | 151 - H. DOBIČEK IZ POSLOVANJA (126-127) by ac<br>Konto<br>76/000 - Phihodii od prodaje trgovskega bioga na domatem<br>76/0101 - Phihodii od prodaje trgovskega bioga natruja EU<br>76/000 - Sriholi di oprodaje prolezodov na domatem trgu<br>40/000 - Srikoli di oprodaje storike na trgu EU                                                                                                    | count<br>Izbrano leto I<br>5.267,50<br>4.436,30<br>4.206,40<br>164,00<br>29,00                                                                                                    | Preteklo leto<br>272.4<br>580.7<br>2.779,0<br>109,7                                                                                                    | Izbrano - pretek<br>20 4.<br>10 3.<br>00 1.<br>10                                                                                                    | 151<br>995,30<br>856,20<br>427,40<br>54,90<br>54,90<br>29,00                                                                                                    | - H. DOBIČEK IZ POSLO<br>brano leto • Preteklo leto<br>15K                                       | VANJA (126-127) by date<br>o • Izbrano / Preteklo                                                                                                    |
| v                                                                  | 151 - H. DOBIČEK IZ POSLOVANJA (126-127) by ac<br>Korto<br>762001 - Príhodil od prodaje trgovskega blega na domačem<br>763010 - Príhodil od prodaje trgovskega blega nadmja EU<br>76000 - Prihodil od prodaje projekoga materiala<br>76110 - Prihodil od prodaje storikov na trgu EU<br>407090 - Drogi odrina mensiak - VZORCI                                                                                                    | count<br>Izbrano leto l<br>5.267,50<br>4.436,30<br>4.206,40<br>164,00<br>29,00<br>8,50                                                                                                    | Preteklo leto<br>272.<br>580,<br>2.779,0<br>109,7                                                                                                    | Izbrano - pretek<br>20 4.<br>10 3.<br>30 11.                                                                                                    | 151<br>0<br>0<br>0<br>0<br>0<br>0<br>0<br>0<br>0<br>0<br>0<br>0<br>0                                                                                                    | - H. DOBIČEK IZ POSLO<br>brano leto • Preteklo leto<br>15K                                       | VANJA (126-127) by date<br>• • Izbrano / Preteklo                                                                                                    |
| ~                                                                  | 151 - H. DOBIČEK IZ POSLOVANJA (126-127) by ac<br>Konto<br>72000 - Philodik od prodaje trgovskega blaga na domačem<br>78010 - Philodik od prodaje trgovskega blaga natruje U<br>70000 - Philodik od prodaje trgovskega parturje U<br>70000 - Philodik od prodaje troitore va trgu EU<br>40103a - Drajoj strolik materinia - VZGRCI<br>7112 - Philodi or prod. storitore va trgu EU<br>40103a - Drajoj strolik materinia - VZGRCI                                                                                                    | Lizbrano leto 1<br>5.267,50<br>4.436,30<br>4.206,40<br>164,00<br>29,00<br>8,50<br>10,50                                                                                                    | Preteklo leto<br>272,<br>580,<br>2.779,<br>109,<br>4,5                                                                                                    | izbrano - pretek<br>20 4.<br>10 3.<br>30 1.<br>10                                                                                                    | 40<br>995,30<br>856,20<br>427,40<br>54,90<br>29,00<br>8,50<br>5,60<br>9<br>9<br>9<br>9<br>9<br>9<br>9<br>9<br>9<br>9<br>9<br>9<br>9                                                                                                    | - H. DOBIČEK IZ POSLO<br>brano leto • Preteklo leti<br>15K 163 %                                 | VANJA (126-127) by date<br>• • Izbrano / Preteklo<br>3%<br>137%                                                                                                    |
| Podrobno                                                           | 151 - H. DOBIČEK IZ POSLOVANJA (126-127) by ac<br>Konto<br>162002 - Phitodii od prodaje trgovskega blaga nadomatem.<br>162013 - Phitodii od prodaje trgovskega blaga nadnju EU<br>162003 - Phitodii od prodaje trgovskega blaga nadnju EU<br>162013 - Phitodii od prodaje storotev na trgu EU<br>162013 - Drogi otnomensia - VZORLJ<br>162103 - Drogi otnomensia - VZORLJ<br>162103 - Drogi otnomensia - VZORLJ<br>162103 - Drogi otnomensia - VZORLJ                                                                                                    | count<br>Izbrano leto I<br>5.267.50<br>4.436.30<br>4.206.40<br>164.00<br>2.9,00<br>8.50<br>0.0,50<br>10,50                                                                                                    | Preteklo leto<br>272,<br>580,<br>2.779,<br>109,7<br>4,5                                                                                                    | 20 4.<br>10 3.<br>20 11.                                                                                                    | Lo 151<br>995.30<br>856.20<br>29.00<br>856.20<br>29.00<br>856.20<br>856.20<br>856.20<br>856.20<br>856.20<br>856.20<br>856.20<br>1,60<br>1,60                                                                                                    | - H. DOBIČEK IZ POSLO<br>brano leto • Preteklo leto<br>15%                                       | VANJA (126-127) by date                                                                                                    |
| Podrobno                                                           | 151 - H. DOBIČEK IZ POSLOVANJA (126-127) by ac<br>Konto<br>75001 - Nihodki od prodaje htgorskega biloga na domađem.<br>75001 - Nihodki od prodaje pricovadni u domađem trgu<br>167000 - Nihodki od prodaje pricovadni u domađem trgu<br>167000 - Strolik do prodaje pricovano u domađem trgu<br>167110 - Nihodki od prodaje pricovano u domađem trgu<br>16710 - Nihodki od prodaje pricovano u domađem trgu<br>16700 - Droji strolik materinia - VZDRCI<br>16701 - JAČATINA SUSTVIN<br>16701 - JAČATINA SUSTVIN                                                                                                    | count<br>Izbrano leto<br>5.267,50<br>4.436,30<br>4.206,40<br>164,00<br>29,00<br>8,50<br>10,50<br>1,50<br>0,70                                                                                                    | Preteklo leto<br>272,<br>580,<br>2.779,<br>109,<br>4.5                                                                                                    | Izbrano - pretek<br>20 4,<br>10 3,<br>20 1,<br>10                                                                                                    | 40 151<br>995,30<br>856,20 01 00 01 00 00                                                                                                    | - H. DOBIČEK IZ POSLO<br>brano leto • Preteklo letv<br>15K · · · · · · · · · · · · · · · · · · · | VANJA (126-127) by date<br>b (12brano / Preteklo<br>15<br>127.56<br>117.56<br>11 |
| ~<br>Podrobno                                                      | 151 - H. DOBIČEK IZ POSLOVANJA (126-127) by ac<br>Konto<br>50000 - Pihodi od prodaje trgovskega blaga na domatem -<br>16000 - Pihodi od prodaje trgovskega blaga na domatem trgu<br>17000 - Pihodi od prodaje trgovskega blaga na domatem trgu<br>17010 - Pihodi od prodaje trgovskega blaga<br>17011 - Pihodi od prodaje trgovskega blaga<br>17011 - Pihodi od prodaje trgovskega blaga<br>17011 - Pihodi od prodaje trgovskega blaga<br>17011 - Pihodi od prodaje trgovskega blaga<br>17011 - Pihodi od prodaje trgovskega blaga<br>17011 - Pihodi od prodaje trgovskega<br>17011 - Pihodi od prodaje trgovskega<br>17011 - Pihodi od prodaje trgovskega<br>17011 - Zichi od prodaje trgovskega<br>17011 - Zichi od prodaje trgov | count<br>Izbrano leto<br>4.436.30<br>4.206,40<br>164,00<br>29,00<br>8,50<br>10,50<br>1,60<br>0,70<br>5,20                                                                                                    | Preteklo leto<br>272;<br>580;<br>2.779;<br>109; <sup>1</sup><br>4.5                                                                                                    | <b>Izbrano - pretek</b><br>20 4.<br>10 3.<br>00 1.<br>10<br>80                                                                                                    | 151           995,30           2856,20           23,00           23,00           856           01           23,00           1,60           1,60           1,60           1,60           1,60           1,60           1,60           1,60           1,60           1,60           1,60           1,60           1,60           1,60           1,60           1,60           1,60           1,60           1,60           1,60           1,60           1,60           1,60           1,60           1,60           1,60           1,60           1,60           1,60           1,60           1,60           1,60           1,60           1,60           1,60           1,60           1,60           1,60           1,60           1,60           1,70           1,70                                                                                                    | - H. DOBIČEK IZ POSLO<br>brano leto Preteklo leto<br>15K 163 %<br>5K 102 %                       | VANJA (126-127) by date<br>• Izbrano / Preteklo                                                                                                    |
| rodrobno                                                           | 151 - H. DOBIČEK IZ POSLOVANJA (126-127) by ac<br>Konto<br>76200 - Pihodki od prodagł bryoskega biloga natycu EU<br>76200 - Pihodki od prodagł pricowska<br>16200 - Pihodki od prodagł pricowska<br>16200 - Pihodki od prodagł pricowska<br>16200 - Pihodki od prodagł pricowska<br>16200 - Pihodki od prodagł pricowska<br>16200 - Pihodki od prodagł pricowska<br>16200 - Dingi itrółki materiała<br>16200 - Dingi itrółki materiała big bag<br>16201 - Jacki drajk Storstva<br>16200 - Strekowa Biestura<br>1620 - Strekowa Biestura                                                                                                    | count           Izbrano leto         1           5.267.50         4.436.30           4.206,40         164.00           164,00         29,00           8,50         10,50           1,60         0,70           5,20         5,20                                                                                                    | Preteklo leto<br>272,<br>580,<br>2,779,<br>109,<br>4,5<br>4,5<br>4,8                                                                                                    | Lzbrano - pretek<br>20 4,<br>10 3,<br>00 11,<br>10<br>30<br>30<br>30                                                                                                    | 151           995,30           856,20           937,30           856,20           938,30           939,30           8,50           930           9,500           1,60           0,700           0,400           0,000                                                                                                    | - H. DOBIČEK IZ POSLO<br>brano leto • Preteklo let:<br>15K • • • • • • • • • • • • • • • • • • • | VANJA (126-127) by date<br>b lizbrano / Preteklo<br>1%<br>137 %<br>103 %<br>105 %<br>105 %                                                                                                    |
| v<br>Podrobno                                                      | 151 - H. DOBIČEK IZ POSLOVANJA (126-127) by ac<br>Konto<br>50000 - Pihodii od prodeje trgovskega blaga natoru EU<br>50000 - Pihodii od prodeje trgovskega blaga natoru EU<br>50000 - Pihodii od prodeje trgovskega blaga natoru EU<br>50000 - Pihodii od prodeje trgovskega blaga<br>70110 - Pihodii od prodeje trgovskega blaga<br>70110 - Pihodii od prodeje trgovskega blaga<br>70110 - Pihodii od prodeje trgovskega blaga<br>70110 - Pihodii od prodeje trgovskega blaga<br>70110 - Pihodii od prodeje trgovskega blaga<br>70110 - Pihodii od materiale blaga<br>70110 - Sirodii od materiale blaga<br>41900 - Sirodii od materiale blaga<br>41900 - Sirodii od metariale blaga<br>41900 - Sirodii od motoru - ZuANANEL                                                                                                    | Count<br>5.267.50<br>4.436.30<br>4.206,40<br>1.64.00<br>2.9,00<br>8.50<br>1.50<br>0.70<br>5.20<br>1.50                                                                                                    | Preteklo leto<br>272.4<br>580,<br>2.779,0<br>109,1<br>109,1<br>4,5<br>4,5<br>0,0<br>11,4                                                                                   | Izbrano - pretek           20         4.           10         3.           20         1.           20         30           20         30           20         30           20         30           20         30           20         30 | 151<br>995,30<br>856,20<br>29,00<br>8,50<br>8,50<br>1,60<br>1,60<br>1,60<br>1,60<br>1,60<br>1,60<br>1,60<br>1,6                                                                                                    | - H. DOBIČEK IZ POSLO<br>brano leto • Preteklo leto<br>15K                                       | VANJA (126-127) by date<br>b 2 Jzbrano / Preteklo<br>19 J7 % J J J J J J J J J J J J J J J J J                                                                                                    |
| Podrobno                                                           | 151 - H. DOBIČEK IZ POSLOVANJA (126-127) by ac<br>Carton<br>76000 - Prihodki od prodagł trgovskega biloga natoju EU<br>76000 - Prihodki od prodagł prozował w domakem trgu<br>76000 - Prihodki od prodagł proziował w domakem trgu<br>76000 - Prihodki od prodagł proziował w domakem trgu<br>760700 - Prihodki od prodagł proziowa trgu<br>760700 - Prihodki od prodagł proziowa trgu<br>760700 - Droji strobili materiala VZORCI<br>761710 - Prihodki od prodagł proziowa trgu<br>760701 - ZACHAR SUESTVA<br>760701 - ZACHAR SUESTVA<br>760701 - ZACHAR SUESTVA<br>760701 - ZACHAR SUESTVA<br>760701 - ZACHAR SUESTVA<br>760701 - ZACHAR SUESTVA<br>760701 - ZACHAR SUESTVA<br>76070 - Strobili vzerzi biloga<br>76070 - Strobili vzerzi biloga                                                                                                    | Count<br>5.267.50<br>4.436.30<br>4.206.40<br>164.00<br>29,00<br>8.50<br>10,50<br>1,50<br>5.20<br>1,50<br>54,90                                                                                                    | Preteklo leto<br>272,<br>580;<br>2,779;<br>109;<br>109;<br>4,5<br>4,5<br>4,4<br>4,4<br>0,0<br>11,4<br>77,6                                                                 | Librano - pretek<br>20 4,<br>10 3,<br>20 1,<br>10<br>20<br>20<br>20<br>20<br>20<br>20<br>20<br>20<br>20<br>20<br>20<br>20<br>20                                                                                                    | 40         151           995,30         0.12           856,20         0.23           229,00         0.40           5,60         0.00           5,60         0.00           0,00         0.40           0,00         0.40           0,00         0.40           0,00         0.22,10                                                                                                    | - H. DOBIČEK IZ POSLO<br>brano leto • Preteklo leto<br>15K 163 %<br>164 %<br>5K 162 %            | VANJA (126-127) by date<br>• Etzbrano / Preteklo<br>************************************                                                                                                    |
| <ul> <li>✓</li> <li>Podrobno</li> <li>②</li> <li>Seyfor</li> </ul> | 151 - H. DOBIČEK IZ POSLOVANJA (126-127) by ac<br>Konto<br>5000 - Pihodii od prodaje trgovskega blaga natoru EU<br>5000 - Pihodii od prodaje trgovskega blaga natoru EU<br>5000 - Pihodii od prodaje trgovskega blaga natoru EU<br>5000 - Pihodii od prodaje trgovskega blaga<br>70110 - Pihodii od prodaje trgovskega blaga<br>70110 - Pihodii od prodaje trgovskega blaga<br>70110 - Pihodii od prodaje trgovskega blaga<br>70110 - Pihodii od prodaje trgovskega blaga<br>70110 - Pihodii od prodaje storikov na trgu EU<br>40000 - Diseji odminateniai-biga blaga<br>40001 - Sirokii drugih storikov - ZuskANML<br>41900 - Sirokii drugih storikov - ZuskANML<br>40000 - Sirokii pravel blaga<br>40000 - Sirokii drugih storikov - ZuskANML                                                                                                    | count<br>Izbrano leto<br>5.267,50<br>4.436,30<br>4.206,40<br>164,00<br>8,50<br>10,50<br>1,50<br>0,70<br>5,20<br>1,50<br>54,90<br>24,90<br>20,90<br>20,90<br>20,9 | Preteklo leto<br>272,<br>560,<br>2.779,<br>109,<br>4,5<br>4,6<br>0,0<br>11,1<br>777,<br>775,<br>52<br>52<br>52<br>52<br>52<br>52<br>52<br>52<br>52<br>52<br>52<br>52<br>52 | Labrano - pretek<br>20 4.<br>10 3.<br>20 1.<br>30<br>30<br>30<br>30<br>30<br>30<br>30<br>30<br>30<br>30<br>30<br>30<br>30                                                                                                    | 151<br>995,30<br>995,30<br>855,20<br>22,00<br>8,50<br>9,500<br>1,500<br>0,70<br>0,70<br>0,00<br>1,000<br>0,00<br>1,000<br>1,000 | - H. DOBIČEK IZ POSLO<br>brano leto ® Preteklo leti<br>15K                                       | VANJA (126-127) by date<br>b librano / Preteklo<br>19 Jiros (110 %)<br>10 % Jiros (110 %)<br>10 % Jiros (110 %)<br>1                                                                                                    |

Poročilo ima posebnost in sicer ima filter "Poročilo", na katerem lahko izberemo katero poročilo bomo gledali. Ali bilanco stanja ali izkaz poslovnega izida.

2 Matrika prikazuje stanje izbranega leta , preteklega leta, razliko slednjih ter količinik slednjih. Posamezne postavke je možno s + vrtati v globino tako, da pridemo do najnižje stopnje AOP-ja.
3 Tabela prikazuje konte iz katerih je sestavljena posamezna postavka ali celotno poročilo. Če kliknemo na katero od kontov znotraj te tabele se nam aktivira gumb na naši levi strani

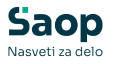

"Podrobno", ki nam prikaže sestavo kontne postavke podrobneje.
Stolpični graf prikazuje vrednosti v izbranem ter preteklem letu.
Zelena črta prikazuje količnik med slednjima ter ponazarja uspešnost posameznega meseca na hiter vizualen način.

NASVET: V primeru, da v tabeli konto izberemo posamezen konto se nam aktivira gumb "Podrobno", ki nam prikaže posamezne vknjižbe znotraj izbranega konta.

|          | Konto                                                     | Izbrano leto | Preteklo leto | Izbrano - preteklo |
|----------|-----------------------------------------------------------|--------------|---------------|--------------------|
|          | 762000 - Prihodki od prodaje trgovskega blaga, na domačem | 5,267,50     | 272,20        | 4 995 3            |
|          | 763010 - Prihodki od prodaje trgovskega blaga natrgu EU   | 4.436,30     | 580,10        | 3.856,2            |
|          | 760000 - Prihodki od prodaje proizvodov na domačem trgu   | 4.206,40     | 2.779,00      | 1.427,4            |
|          | 407000 - Stroški drugega materiala                        | 164,00       | 109,10        | 54,9               |
|          | 761110 - Prihodki od prodaje storitev na trgu EU          | 29,00        |               | 29,0               |
|          | 407030 - Drugi stroški materiala - VZORCI                 | 8,50         |               | 8,5                |
|          | 761120 - Prih.od prod. storitev na trgu izven EU          | 10,50        | 4,90          | 5,6                |
| Irobno 🧹 | 407020 - Drugi stroški materiala-big bag                  | 1,60         |               | 1,6                |
|          | 407011 - ZAŠČITNA SREDSTVA                                | 0,70         |               | 0,7                |
|          | 406100 - Strokovna literatura                             | 5,20         | 4,80          | 0,4                |
|          | 419001 - Stroški drugih storitev - ČLANARINE              |              | 0,00          | 0,0                |
| 3        | 407100 - Stroški - vzorci blaga                           | 1,50         | 11,80         | -10,3              |
| )        | 406000 - Stroški pisarniškega materiala                   | 54,90        | 77,00         | -22,1              |
| or       | 407010 - Stroški zaščitnih sredstev                       | 29.20        | 53.60         | -24.4              |
|          | Total                                                     | 70.540,70    | 57.665,20     | 12.875,5           |

### Podrobno po kontih

Poročilo prikazuje posamezne vknjižbe za konto katerega smo izbrali v predhodnem koraku.

| Soufor           | Konto  | Ime konta                               | Datum dokumenta  | Partner                          | Breme | Dobro    | Št. dokumenta | Opis                                    |
|------------------|--------|-----------------------------------------|------------------|----------------------------------|-------|----------|---------------|-----------------------------------------|
| Seyl.n           | 763010 | Prihodki od prodaje trgovskega blaga na | 9. januar 2023   | Facebook                         | 0,00  | 190,40   | 23-000040     | 2300094 - Tukaj je opis Računa/Plačila/ |
|                  | 763010 | Prihodki od prodaje trgovskega blaga na | 13. januar 2023  | 100838 - Naziv 1100838 - Naziv 2 | 0,00  | 1,80     | 23-000150     | 2300348 - Tukaj je opis Računa/Plačila/ |
|                  | 763010 | Prihodki od prodaje trgovskega blaga na | 13. januar 2023  | Facebook                         | 0,00  | 50,20    | 23-000039     | 2300093 - Tukaj je opis Računa/Plačila/ |
| drobno po kontih | 763010 | Prihodki od prodaje trgovskega blaga na | 17. januar 2023  | 101647 - Naziv 1101647 - Naziv 2 | 0,00  | 57,80    | 23-000133     | 2300146 - Tukaj je opis Računa/Plačila/ |
|                  | 763010 | Prihodki od prodaje trgovskega blaga na | 31. januar 2023  | 100838 - Naziv 1100838 - Naziv 2 | 0,00  | -0,30    | 23-000377     | 2300340 - Tukaj je opis Računa/Plačila/ |
|                  | 763010 | Prihodki od prodaje trgovskega blaga na | 1. februar 2023  | 101973 - Naziv 1101973 - Naziv 2 | 0,00  | 11,50    | 23-000148     | 2300347 - Tukaj je opis Računa/Plačila  |
|                  | 763010 | Prihodki od prodaje trgovskega blaga na | 2. februar 2023  | 101512 - Naziv 1101512 - Naziv 2 | 0,00  | 64,20    | 23-000300     | 2300355 - Tukaj je opis Računa/Plačila  |
| -) NAZAJ 📕       | 763010 | Prihodki od prodaje trgovskega blaga na | 2. februar 2023  | 101512 - Naziv 1101512 - Naziv 2 | 000   | 64,20    | 23-000301     | 2300356 - Tukaj je opis Računa/Plačila  |
| $\sim$           | 763010 | Prihodki od prodaje trgovskega blaga na | 15. februar 2023 | 101973 - Naziv 1101973 - Naziv 2 | (1)   | 63,80    | 23-000147     | 2300519 - Tukaj je opis Računa/Plačila  |
| Ľ                | 763010 | Prihodki od prodaje trgovskega blaga na | 23. februar 2023 | 101647 - Naziv 1101647 - Naziv 2 |       | 17,80    | 23-000585     | 2300518 - Tukaj je opis Računa/Plačila  |
|                  | 763010 | Prihodki od prodaje trgovskega blaga na | 23. februar 2023 | 101727 - Naziv 1101727 - Naziv 2 | 0,00  | 65,20    | 23-000525     | 2300535 - Tukaj je opis Računa/Plačila  |
|                  | 763010 | Prihodki od prodaje trgovskega blaga na | 27. februar 2023 | Lenovo Ltd                       | 0,00  | 64,00    | 23-000500     | 2300574 - Tukaj je opis Računa/Plačila  |
|                  | 763010 | Prihodki od prodaje trgovskega blaga na | 27. februar 2023 | Lenovo Ltd                       | 0,00  | 64,00    | 23-000501     | 2300576 - Tukaj je opis Računa/Plačila  |
|                  | 763010 | Prihodki od prodaje trgovskega blaga na | 27. februar 2023 | Lenovo Ltd                       | 0,00  | 32,00    | 23-000503     | 2300584 - Tukaj je opis Računa/Plačila  |
|                  | 763010 | Prihodki od prodaje trgovskega blaga na | 27. februar 2023 | Lenovo Ltd                       | 0,00  | 64,00    | 23-000504     | 2300585 - Tukaj je opis Računa/Plačila  |
|                  | 763010 | Prihodki od prodaje trgovskega blaga na | 27. februar 2023 | Lenovo Ltd                       | 0,00  | 64,00    | 23-000506     | 2300586 - Tukaj je opis Računa/Plačila  |
|                  | 763010 | Prihodki od prodaje trgovskega blaga na | 27. februar 2023 | Lenovo Ltd                       | 0,00  | 64,00    | 23-000513     | 2300587 - Tukaj je opis Računa/Plačila  |
|                  | 763010 | Prihodki od prodaje trgovskega blaga na | 27. februar 2023 | Lenovo Ltd                       | 0,00  | 64,00    | 23-000514     | 2300588 - Tukaj je opis Računa/Plačila  |
|                  | 763010 | Prihodki od prodaje trgovskega blaga na | 27. februar 2023 | Lenovo Ltd                       | 0,00  | 32,00    | 23-000516     | 2300590 - Tukaj je opis Računa/Plačila  |
|                  | 763010 | Prihodki od prodaje trgovskega blaga na | 27. februar 2023 | Lenovo Ltd                       | 0,00  | 64,00    | 23-000517     | 2300591 - Tukaj je opis Računa/Plačila  |
|                  | 763010 | Prihodki od prodaje trgovskega blaga na | 27. februar 2023 | Lenovo Ltd                       | 0,00  | 32,00    | 23-000518     | 2300592 - Tukaj je opis Računa/Plačila  |
|                  | 763010 | Prihodki od prodaje trgovskega blaga na | 27. februar 2023 | Lenovo Ltd                       | 0,00  | 64,00    | 23-000519     | 2300593 - Tukaj je opis Računa/Plačila  |
|                  | 763010 | Prihodki od prodaje trgovskega blaga na | 27. februar 2023 | Lenovo Ltd                       | 0,00  | 64,00    | 23-000520     | 2300598 - Tukaj je opis Računa/Plačila  |
|                  | 763010 | Prihodki od prodaje trgovskega blaga na | 27. februar 2023 | Lenovo Ltd                       | 0,00  | 64,00    | 23-000521     | 2300599 - Tukaj je opis Računa/Plačila  |
|                  | 763010 | Prihodki od prodaje trgovskega blaga na | 27. februar 2023 | Lenovo Ltd                       | 0,00  | 32,00    | 23-000522     | 2300600 - Tukaj je opis Računa/Plačila  |
|                  | 763010 | Prihodki od prodaje trgovskega blaga na | 27. februar 2023 | Lenovo Ltd                       | 0,00  | 64,00    | 23-000523     | 2300605 - Tukaj je opis Računa/Plačila  |
|                  | 763010 | Prihodki od prodaje trgovskega blaga na | 27. februar 2023 | Lenovo Ltd                       | 0,00  | 64,00    | 23-000567     | 2300578 - Tukaj je opis Računa/Plačila  |
|                  | 763010 | Prihodki od prodaje trgovskega blaga na | 27. februar 2023 | Lenovo Ltd                       | 0,00  | 32,00    | 23-000568     | 2300579 - Tukaj je opis Računa/Plačila  |
|                  | 763010 | Prihodki od prodaje trgovskega blaga na | 27. februar 2023 | Lenovo Ltd                       | 0,00  | 32,00    | 23-000570     | 2300581 - Tukaj je opis Računa/Plačila  |
|                  | 763010 | Prihodki od prodaje trgovskega blaga na | 27. februar 2023 | Lenovo Ltd                       | 0,00  | 32,00    | 23-000572     | 2300583 - Tukaj je opis Računa/Plačila  |
|                  | 763010 | Prihodki od prodaje trgovskega blaga na | 27. februar 2023 | Lenovo Ltd                       | 0,00  | 64,00    | 23-000573     | 2300595 - Tukaj je opis Računa/Plačila  |
| 0                | 763010 | Prihodki od prodaje trgovskega blaga na | 27. februar 2023 | Lenovo Ltd                       | 0,00  | 64,00    | 23-000576     | 2300597 - Tukaj je opis Računa/Plačila  |
| <u>()</u>        | 763010 | Prihodki od prodaje trgovskega blaga na | 27. februar 2023 | Lenovo Ltd                       | 0,00  | 64,00    | 23-000577     | 2300601 - Tukaj je opis Računa/Plačila  |
| Sevfor           | 763010 | Prihodki od prodaje trgovskega blaga na | 27. februar 2023 | Lenovo Ltd                       | 0,00  | 64,00    | 23-000579     | 2300603 - Tukaj je opis Računa/Plačila  |
| 21.2024.10.04444 | Total  |                                         |                  |                                  | 0,00  | 4.436,30 |               |                                         |

Tabela vknjižb, ki prikazuje šifro in ime konta, datum dokumenta/vknjižbe, partnerja, breme, dobro, številko dokumenta in pa opis na vknjižbi.

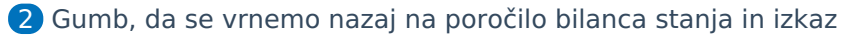

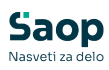

poslovnega izida.